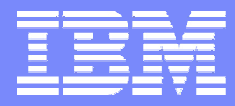

**Retail Store Solutions** 

# Using the JMX Browser

### **Neil Girard**

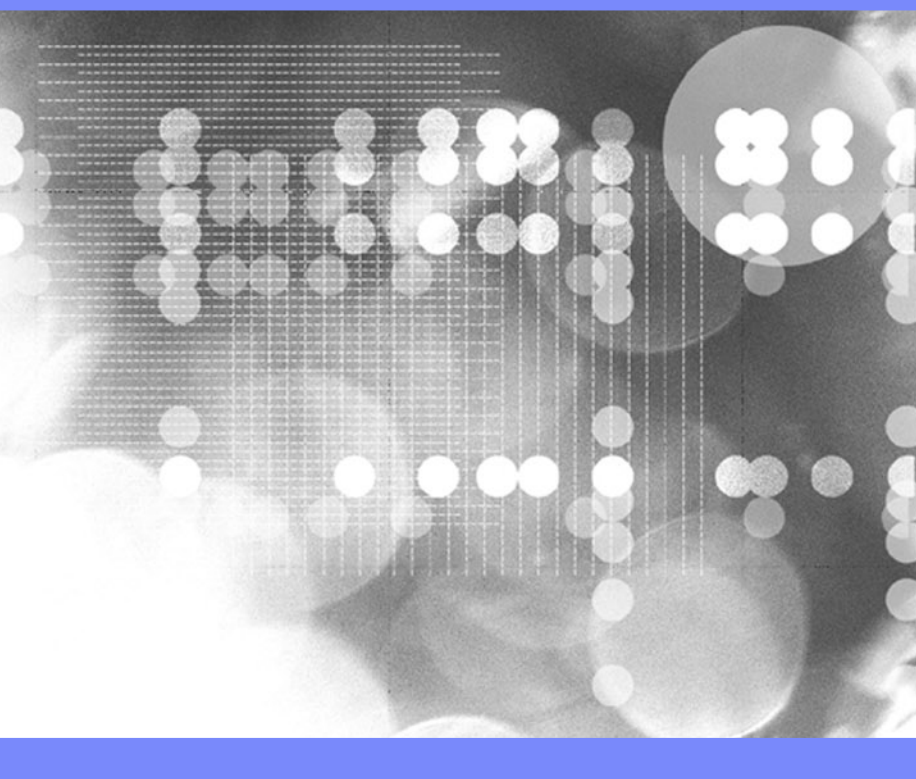

© 2006 IBM Corporation

#### IBM

# Topics

#### JMX Browser

- Overview
- Running the task
- Components
- Property Modification
- Method Execution
- Method Subtasks
- Plug-ins
  - Monitor Manager
  - Data Capture
  - RMA SW Package
     Distributor

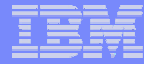

### JMX Browser - Overview

- Modeled after Director Browsers
- Same functionality as old V1 RMA Viewer
- Easy to navigate through active JMX instances
- Helps handle data not handled by a specific task
- Extendable for unique applications
  - Tree View Builders
  - Attribute Dialog Builders
  - Snap-in Architecture (Plug-ins)

3

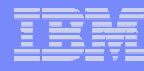

# JMX Browser – Starting the Task

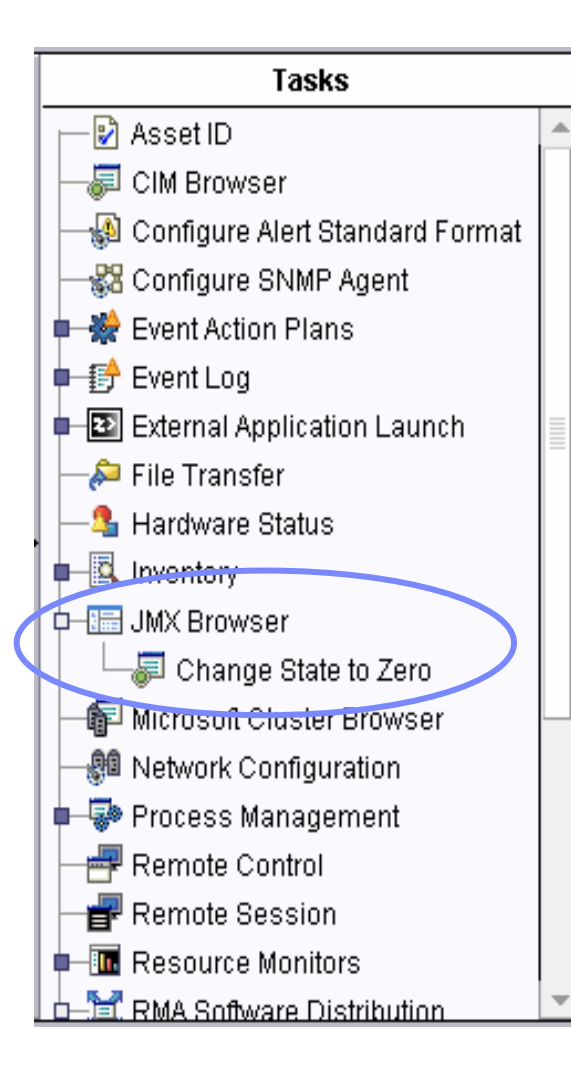

- Drag JMX Browser Task to Retail Managed Object
- Drag JMX Browser Task to Managed Group
- Right-Click on Retail Managed Object and select JMX Browser
- Drag selected Retail Managed Objects over to the JMX Browser Task

### **JMX Browser**

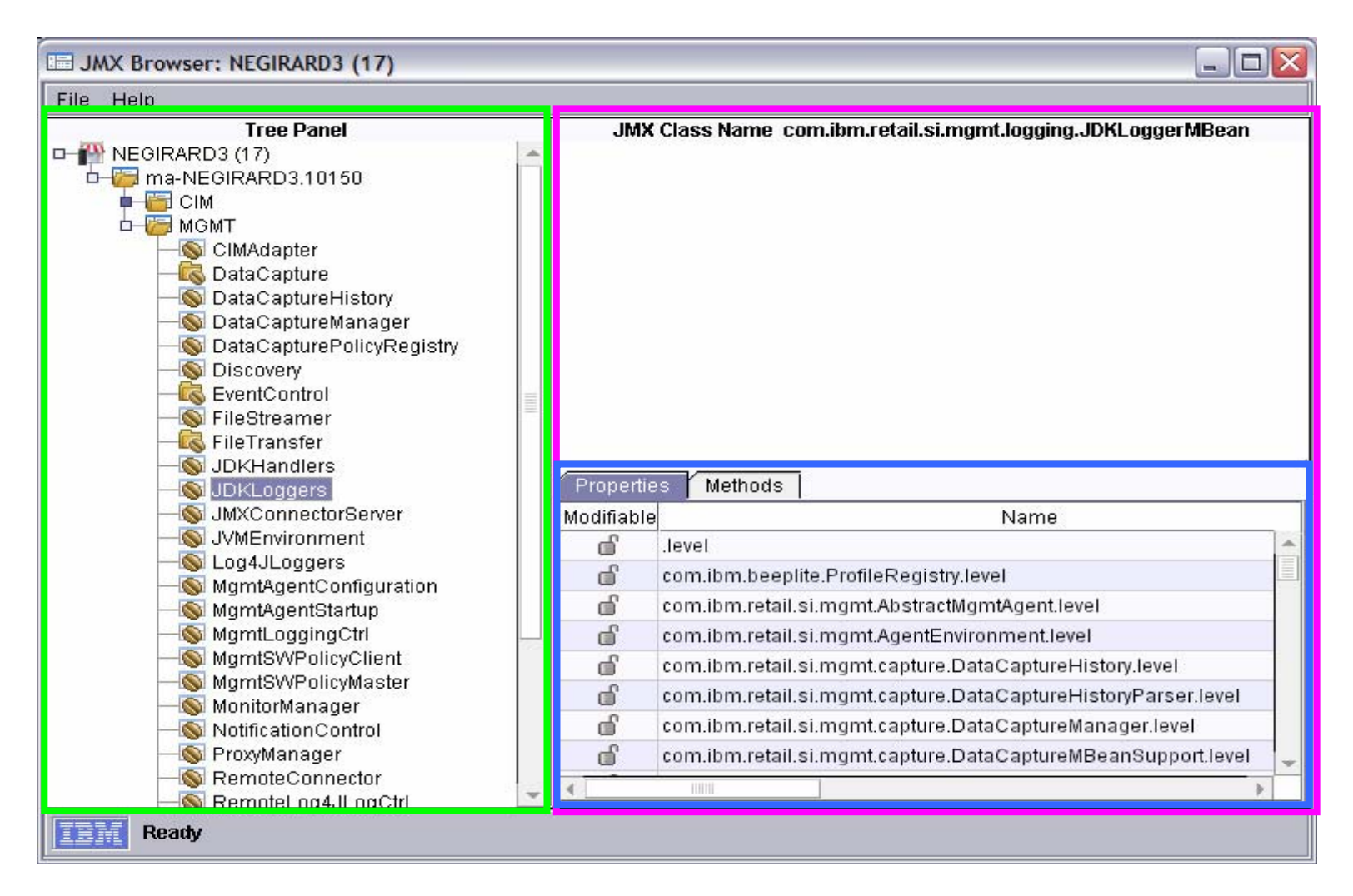

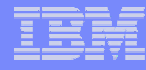

### JMX Browser – Navigation Tree

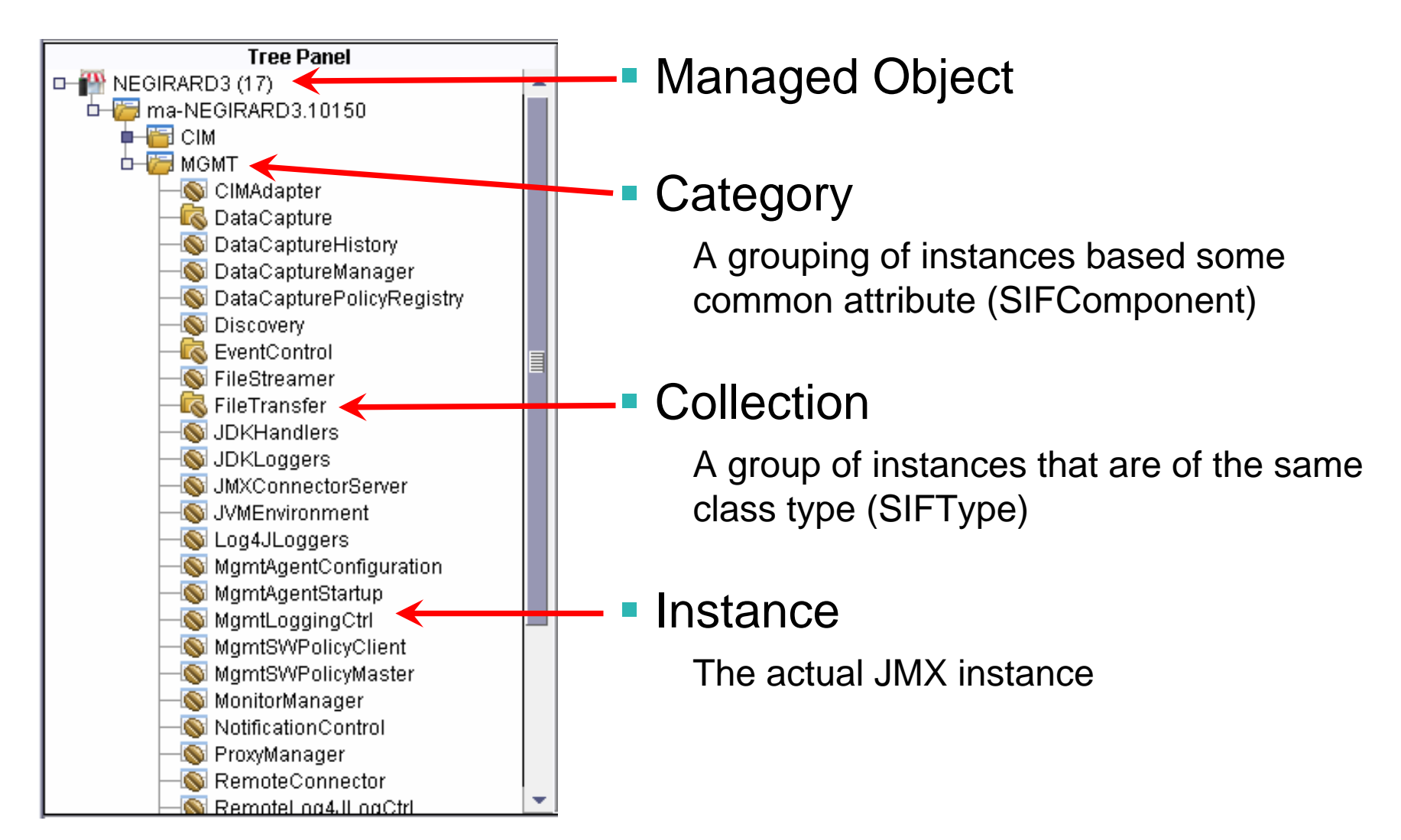

6

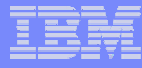

## JMX Browser – Instance Panel

- Instance Panel
  - Class Name
  - Instances
- Property Panel
  - Properties
  - Methods

7

| 🗏 JN | I JMX Browser: NEGIRARD3 (17) |                                                          |                       |                   |                                    |      |  |
|------|-------------------------------|----------------------------------------------------------|-----------------------|-------------------|------------------------------------|------|--|
| File | Help                          |                                                          |                       |                   |                                    |      |  |
|      | b-6                           | JMX Class Name, com ibm retail si mont cim CIMProxyMBean |                       |                   |                                    |      |  |
|      |                               | "Win32_Op                                                | eratingSystem.Name=Mi | rosoft Windows XI | P Professional(C:\\WINDOWS \\Devic | e\\H |  |
|      |                               |                                                          |                       |                   |                                    |      |  |
|      |                               |                                                          |                       |                   |                                    |      |  |
|      |                               |                                                          |                       |                   |                                    |      |  |
|      |                               |                                                          |                       |                   |                                    |      |  |
|      |                               |                                                          |                       |                   |                                    |      |  |
|      |                               |                                                          |                       |                   |                                    | •    |  |
|      |                               |                                                          |                       |                   |                                    | 4    |  |
|      |                               | -                                                        |                       |                   |                                    |      |  |
|      |                               |                                                          |                       |                   |                                    | •    |  |
|      |                               | Properties Methods                                       |                       |                   |                                    |      |  |
|      |                               | Modifiable                                               | Name                  | Туре              | Value                              |      |  |
|      |                               | â                                                        | BootDevice            | java.lang.String  | \Device\HarddiskVolume1            |      |  |
| _    |                               | â                                                        | BuildNumber           | java.lang.String  | 2600                               |      |  |
| <    |                               | â                                                        | BuildType             | java.lang.String  | Multiprocessor Free                |      |  |
|      | R                             | Ô                                                        | Caption               | java.lang.String  | Microsoft Windows XP Professional  |      |  |
|      |                               | â                                                        | CodeSet               | java.lang.String  | 1252                               |      |  |
|      |                               | Ô                                                        | CountryCode           | java.lang.String  | 1                                  |      |  |
|      |                               | â                                                        | CreationClassName     | java.lang.String  | Win32_OperatingSystem              | -    |  |
|      |                               | •                                                        |                       |                   | •                                  |      |  |

# JMX Browser – Property Panel

- Properties Tab
  - Name
  - Туре
  - Value
  - Modifiable
    - Yes 💣
    - No 🌡
- Methods Tab
  - Name
  - Inputs

8

Return Value

| Properties Methods |                   |                              |                           |   |  |  |  |
|--------------------|-------------------|------------------------------|---------------------------|---|--|--|--|
| Modifiable         | e Name            | Туре                         | Value                     |   |  |  |  |
| â                  | AdapterType       | java.lang.String             | Ethernet 802.3            |   |  |  |  |
| Ô                  | AdapterTypeId     | javax.wbem.cim.UnsignedInt16 | 0                         |   |  |  |  |
| â                  | AutoSense         | boolean                      |                           |   |  |  |  |
| â                  | Availability      | javax.wbem.cim.UnsignedInt16 | 3                         |   |  |  |  |
| â                  | Caption           | java.lang.String             | [00000001] Intel(R) PRO/1 |   |  |  |  |
| A                  | ConfigManagerErro | iavax.wbem.cim.UnsignedInt32 | 0                         | - |  |  |  |
| •                  |                   |                              |                           |   |  |  |  |

| Properties Methods |                                                                                             |                  |   |
|--------------------|---------------------------------------------------------------------------------------------|------------------|---|
| Name               | Inputs                                                                                      | Return Value     |   |
| abortCapture       | captureld (java.lang.String)                                                                | void             | ۸ |
| capture            | captureType (java.lang.String)<br>captureTimeout (long)<br>captureArgs ([Ljava.lang.String) | java.lang.String |   |
| capture            | captureType (java.lang.String)<br>captureTimeout (long)                                     | java.lang.String |   |
| captureExists      | captureld (java.lang.String)                                                                | boolean          |   |
| dalataCantura      | conturold (iouo long Otring)                                                                | unid             |   |

### JMX Browser – Property Modification

- Initiate Property Modification
  - Double-click on property
  - Right-click on property and select 'Set Value'
- Modification Dialog
  - Property Name
  - Value Field

9

- Option to set value to null

| Propertie  | s Methods                                                                      |                |                  |        |  |
|------------|--------------------------------------------------------------------------------|----------------|------------------|--------|--|
| Modifiable | Name                                                                           |                | Туре             | Value  |  |
| ď          | level                                                                          |                | java.lang.String | SEVERE |  |
| ď          | com.ibm.beeplite.ProfileRegistry.level                                         | Refresh All    | java.lang.String |        |  |
| ď          | com.ibm.retail.si.mgmt.AbstractMgmtA                                           | Create Monitor | java.lang.String |        |  |
| ď          | com.ibm.retail.si.mgmt.AgentEnvironm                                           | Set Value      | java.lang.String |        |  |
| ď          | com.ibm.retail.si.mgmt.capture.DataC                                           | Sort 🕨         | java.lang.String |        |  |
| ď          | com.ibm.retail.si.mgmt.capture.DataCaptureHistoryParser.level java.lang.String |                |                  |        |  |
|            | com ibm rotail ei mamt conturo DataConturoManagor Joval iava Jana String       |                |                  | •      |  |

| 🔚 Set Value 🔀     |           |  |  |  |  |
|-------------------|-----------|--|--|--|--|
| Set Value: .level |           |  |  |  |  |
| SEVERE            |           |  |  |  |  |
|                   |           |  |  |  |  |
|                   |           |  |  |  |  |
|                   |           |  |  |  |  |
| Set to null       |           |  |  |  |  |
|                   | Ok Cancel |  |  |  |  |

### JMX Browser – Method Invocation

- Initiate Method Execution
  - Double-click on method
  - Right-click on method and select 'Execute'
- Method Execution Dialog
  - Class Name
  - Instance Description
  - Method Name
- Inputs
  - Parameter Name
  - Parameter Type
  - Current Value
  - Button to open edit dialog
- Outputs
  - Return Value Type
  - Return Value
  - Exception / Errors

| Properties   Me | thods        |              |
|-----------------|--------------|--------------|
| Name            | Inputs       | Return Value |
| changeState     | param1 (int) | int          |
|                 |              | Execute      |
|                 |              | Sort 🕨       |
|                 |              |              |
|                 |              |              |
|                 |              |              |
|                 |              |              |

| Method Executio                                      | n - NEGIRARD3 (17)                                                  |                                                       |                    |
|------------------------------------------------------|---------------------------------------------------------------------|-------------------------------------------------------|--------------------|
| File Help                                            |                                                                     |                                                       |                    |
| Class Name:<br>Instance Description:<br>Method Name: | com.ibm.retail.si.mgmt.sw<br>masteragent:DeviceId=NE<br>changeState | dist.SystemStateManager<br>GIRARD3,Id=SystemStateMana | ger,SIFComponent=M |
| 4                                                    |                                                                     |                                                       | >                  |
|                                                      | Ir                                                                  | puts                                                  |                    |
| param1 int (                                         | 0                                                                   | irtnirt                                               |                    |
|                                                      |                                                                     | աւթաւ                                                 |                    |
|                                                      | java.lar<br>Execute                                                 | ig.Integer O<br>Save Exit                             |                    |
| Ready                                                |                                                                     |                                                       |                    |

### JMX Browser – Method Invocation Subtask

#### Purpose of Subtask

- To save reusable executions
- Ability to perform same action on multiple agents at same time

### Saving Method

- Press Save
- Enter unique name
- Press Ok

11

| Save Method |                                                                       | X |
|-------------|-----------------------------------------------------------------------|---|
| ?>          | Please enter a descriptive name.<br>Change State to Zero<br>OK Cancel |   |

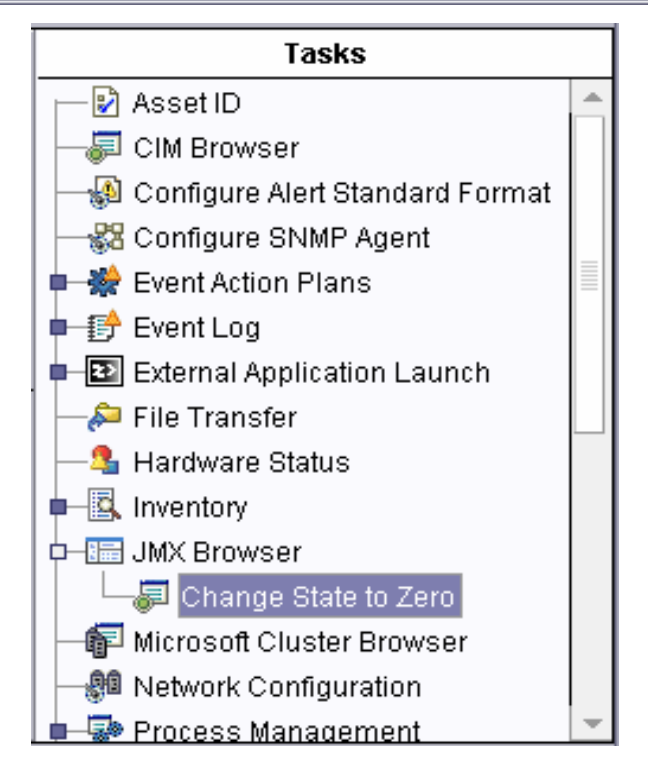

### JMX Browser – Method Invocation Subtask (2)

#### Using Saved Method

- Drag saved Method subtask to Managed Objects
- Execute now or schedule for later
- See results of execution

#### Scheduling

- Setup by the user
- Scheduled through Director's scheduler task

| 🚯 Change State to Zero: NEGIRARD3 (17) |                                                                                   |  |  |  |
|----------------------------------------|-----------------------------------------------------------------------------------|--|--|--|
| ?>                                     | Do you wish to create a<br>scheduled job for this task or<br>execute immediately? |  |  |  |
| Schedule                               | Execute Now Cancel                                                                |  |  |  |

| Mew Scheduled J      | b                                         |                          |                            | _ 0               | × |
|----------------------|-------------------------------------------|--------------------------|----------------------------|-------------------|---|
| Please enter a n     | ame for the job and                       | d select a               | date and tii               | me for execution. |   |
| Scheduled Job : In   | stall Windows Upo                         | late                     |                            |                   | 1 |
| Date : 9/22/2006     | 曲                                         | Time :                   | 1:02 PM                    | *                 |   |
| Server I<br>Server I | Date : Friday, Sep<br>Date is already con | tember 22<br>werted to c | , 2006 12:6<br>console tim | 57 PM<br>ie zone. |   |
| ок                   | Advanced                                  | Ca                       | ncel                       | Help              |   |

### JMX Browser – Method Invocation Subtask (3)

#### Method Execution Results

- All results logged in scheduler task
- If executed immediately, results displays in real time
- Execution history
- Logs
  - -Cumulative
  - -Individual Managed Object

| 📸 Execution History: 9/18/2006 at 9:01 AM: Change State to Zero 🕒 🗖 🔀                                           |  |  |  |  |
|----------------------------------------------------------------------------------------------------|--|--|--|--|
| File Selected Export Help                                                                                       |  |  |  |  |
| Status : Complete                                                                                               |  |  |  |  |
| Pending : 0<br>In progress : 0<br>Suspended : 0<br>Complete : 1<br>Failed : 0<br>Unavailable : 0<br>Skipped : 0 |  |  |  |  |
| Complete                                                                                                    |  |  |  |  |
| Ready                                                                                                    |  |  |  |  |

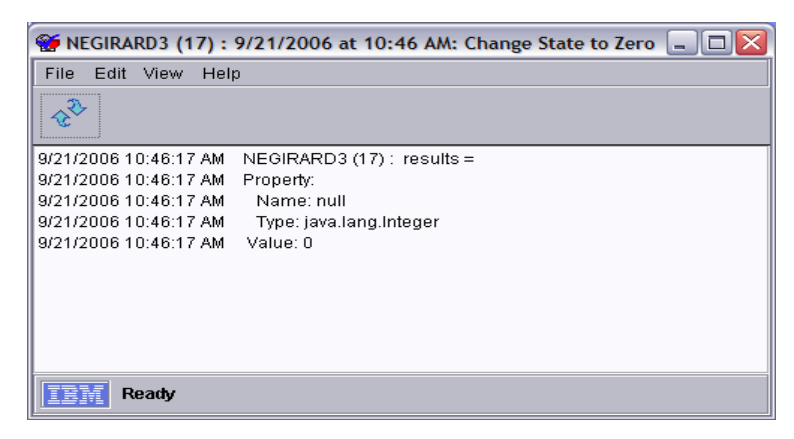

# JMX Browser – Plug-ins

- Types of Plug-ins
  - Property Browser (Red)
  - Instance Browser (Blue)
  - Popup Menu
- Plug-in Purpose
  - Enhance JMX instance usability
  - Hide properties or methods
  - Add new functionality to JMX
     Browser

#### Current Plug-ins

- Monitor Manager
- Data Capture
- RMA Package Distributor

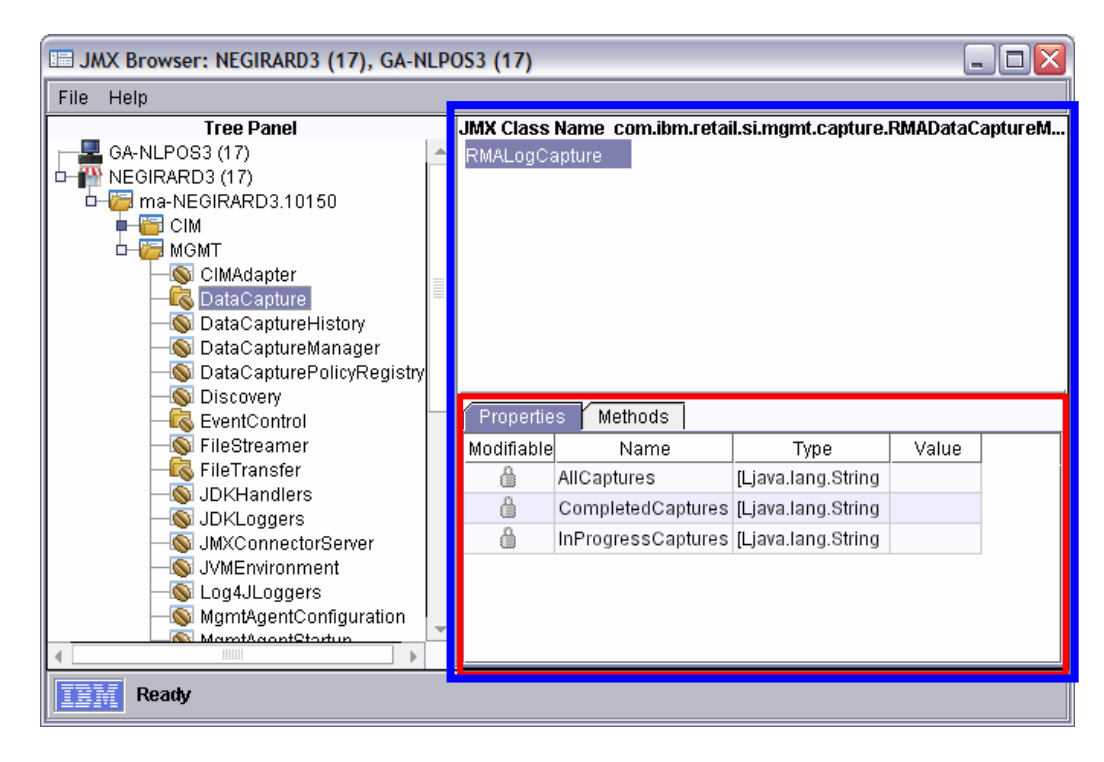

#### IBM

# **Monitor Manager**

- Implemented Plug-in Types
  - Property Browser (MonitorManager)
  - Popup Menu
- MBean Locations
  - MGMT\MonitorManager
- Policies Tab
  - Displays existing policies
  - Manages existing policies
  - Apply policies to various targets
- Applied Policies Tab
  - Displays applied policies
  - Manages applied policies

| Policies Applied Policies |                         |  |
|---------------------------|-------------------------|--|
| Policies                  | Select All Deselect All |  |
| description               | MBean ID                |  |
| 🗹 System State Monitor    | GaugeMonitor710096389   |  |
|                           |                         |  |
|                           |                         |  |
|                           |                         |  |
| Edit Apply Delete         | Help                    |  |

| Policies Applied Polic | ies               |                   |  |
|------------------------|-------------------|-------------------|--|
| Applied Policies       | Select All        | Deselect All      |  |
| description            | Target Type       | Target Identifier |  |
| System State Monitor   | Device Type       | Linux             |  |
| System State Monitor   | Individual Agent  | GA-NLPOS3.10151   |  |
| System State Monitor   | Individual Device | NEGIRARD3         |  |
|                        |                   |                   |  |
| Edit Delete            | Help              |                   |  |

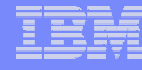

# Monitor Manager (2)

#### Monitor Policy Creation

- Uses Popup Plug-in
- Multiple Levels of Filtering
  - Broad Search (Device)
  - Narrow Search (Specific instance/property)

### Initiating Policy Wizard

- Right-click on object in tree panel
- Right-click on property in property tab

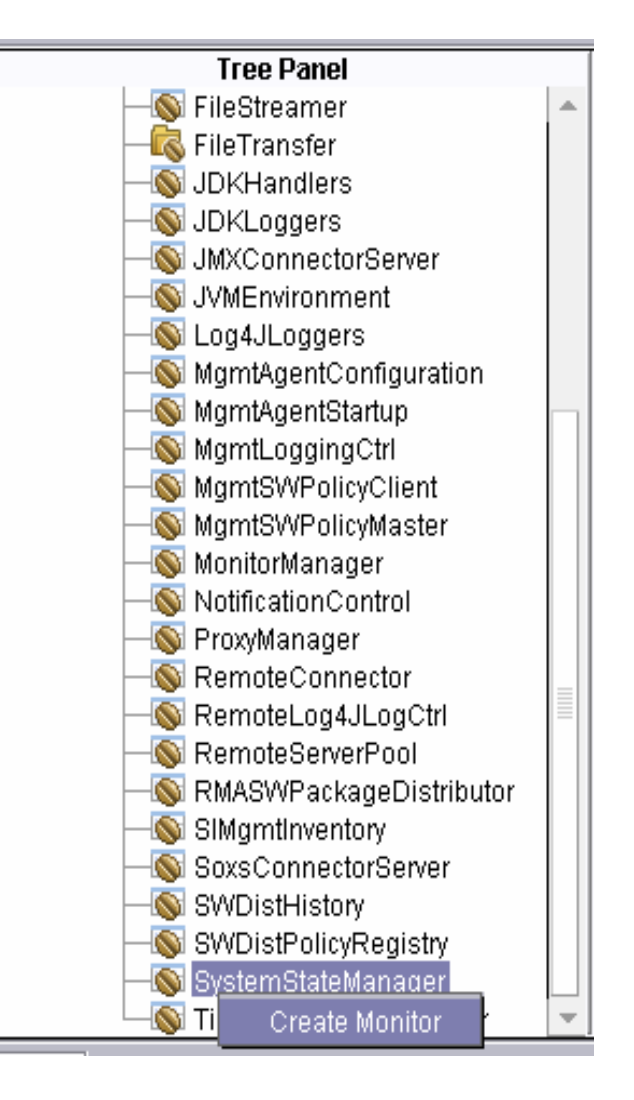

# Monitor Manager (3) – Policy Wizard

#### Monitor Policy Wizard

- Create/Edit Policies
- Search Capabilities
- Ability to apply policy at end

#### General Options

17

- Policy description
- Shows available MBeans & Properties
- Basic Monitor information

| 🔀 Policy Wizard - Ad     | bb                                                     |                                                                                                    |
|--------------------------|--------------------------------------------------------|----------------------------------------------------------------------------------------------------|
|                          | <sub>∫</sub> General Options—                          |                                                                                                    |
|                          | Please select the options<br>advanced policy propertie | for the monitor policy. If you wish to set the<br>s press Next, else press Finish to save the Policy. |
|                          | Description                                            | Monitor System State                                                                                  |
|                          | MBean Class                                            | SystemStateManager 👻                                                                                  |
|                          | MBean                                                  | SystemStateManager 🔹                                                                                  |
|                          | Attribute                                              | CurrentState 👻                                                                                        |
|                          | Туре                                                   | javax.management.monitor.GaugeMonitor 🔹                                                               |
|                          | High Threshold Number                                  |                                                                                                    |
|                          | Low Threshold Number                                   |                                                                                                    |
|                          | Apply policy when finis                                | shed                                                                                                  |
|                          |                                                        |                                                                                                    |
| <ul> <li>Back</li> </ul> | Next ►                                                 | Finish Cancel Help                                                                                    |
| Ready                    |                                                        |                                                                                                    |

### Monitor Manager (4) – Policy Wizard

- Advanced Options
  - Allows user to tweak settings
  - Unique to each Monitor type
  - Optional due to defaults

| 🛱 Policy Wizard - Ed | it 💶 🛛                                                                                                    |
|----------------------|----------------------------------------------------------------------------------------------------|
|                      | Advanced Options This page is for modifying some advanced options for the previously selected attribute monitor. Notify High Notify Low Granularity Period (seconds) 15 |
| <b>⊲</b> Back        | Next 🕨 Finish Cancel Help                                                                                                    |
| Ready                |                                                                                                    |

#### GaugeMonitor

| Advanced Options         This page is for modifying some advanced options for the previously selected attribute monitor.         Notify Match         Notify Differ         Granularity Period (seconds)         15                                                                                                    | 🔀 Policy Wizard - Ad | ld                                                                                     |                                      |
|----------------------------------------------------------------------------------------------------|----------------------|----------------------------------------------------------------------------------------|--------------------------------------|
| Notify Match       Image: Constraint of the second second se |                      | -Advanced Options<br>This page is for modifying sor<br>previously selected attribute n | ne advanced options for the nonitor. |
|                                                                                                    |                      | Notify Match<br>Notify Differ<br>Granularity Period (seconds)                          | ☑<br>☑<br>15                         |
|                                                                                                    | Back                 | Next  Finish                                                                           | Cancel Help                          |

#### **StringMonitor**

| 🛱 Policy Wizard - Eo | lit                                                                                                    |                                      |
|----------------------|----------------------------------------------------------------------------------------------------|--------------------------------------|
|                      | Advanced Options<br>This page is for modifying sor<br>previously selected attribute m<br>Granularity Period (seconds)<br>Offset Number<br>Modulus Number | ne advanced options for the nonitor. |
| ■ Back               | Next ► Finish                                                                                                    | Cancel Help                          |
| Ready                |                                                                                                    |                                      |

#### **CounterMonitor**

# Monitor Manager (5) – Applying Policy

- Locations
  - Policy Wizard
  - Monitor Manager Policy Tab
- Target Types
  - Device
  - Device type
  - Agent
- Target Identifier
  - Based on Target Type
  - One selection per apply

| I | 🗏 Apply Monito                         | r Policy                                                         | × |
|---|----------------------------------------|------------------------------------------------------------------|---|
|   | Please selected<br>this policy is to b | the target type and the target identifier to which<br>e applied. |   |
|   | Selected Policy:                       | System State Monitor                                             |   |
|   |                                        | Device Type                                                      |   |
|   | Target Type:                           | O Individual Device                                              |   |
|   |                                        | 🔿 Individual Agent                                               |   |
|   | Target Identifier                      | All Device Types 🔻                                               |   |
|   |                                        |                                                                  |   |
|   |                                        | Cancel Apply                                                     |   |

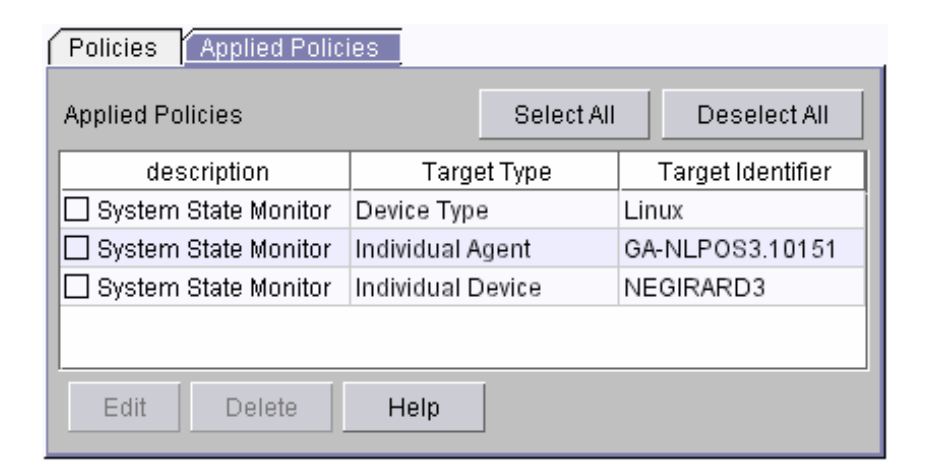

### Data Capture

- Implemented Plug-in Type
  - Property Browser
- MBean Locations
  - MGMT\DataCaptureHistory
  - MGMT\DataCaptureManager
  - MGMT\DataCapturePolicyRegistry
- Draft Policies Tab
  - Add/Edit/Delete/Copy draft policies
  - Activate draft policies
- Active Policies Tab
  - Terminate active policies
  - Execute active policies
  - Copy/Delete active policies
- Completed Policies Tab
  - Reactivate completed policies
  - Copy/Delete completed policies

| Draft Policies <mark>Active Poli</mark>                                                       | cies [ Complet | ed Policies  |              |  |  |
|-----------------------------------------------------------------------------------------------|----------------|--------------|--------------|--|--|
|                                                                                               | Sel            | ect All      | Deselect All |  |  |
|                                                                                               | Policy         |              |              |  |  |
| Example Data Canture                                                                          | ,              |              |              |  |  |
|                                                                                               |                |              |              |  |  |
| Add Edit Co                                                                                   | opy Activat    | e Del        | ete          |  |  |
| Draft Policies Active Poli                                                                    | cies Comple    | ted Policies |              |  |  |
|                                                                                               | Sel            | ect All      | Deselect All |  |  |
| Policy                                                                                        | Status         | Captu        | ure History  |  |  |
| Example Data Capture In Progress com.ibm.retail.si.mgmt.itd.j<br>//CaptureHistory>,verticalAl |                |              |              |  |  |
| Terminate Execute                                                                             | е Сору         | Delete       | Help         |  |  |
| Draft Policies Active Poli                                                                    | cies Comple    | ted Policies |              |  |  |
| Select All Deselect All                                                                       |                |              |              |  |  |
| Policy                                                                                        | Status         | Capt         | ure History  |  |  |
| Example Data Capture Completed com.ibm.retail.si.mgmt.itd.<br>,verticalA                      |                |              |              |  |  |
|                                                                                               |                |              |              |  |  |
| Activate Copy                                                                                 | Delete         | Help         |              |  |  |

# Data Capture (2) – Capture Wizard

#### Purpose

The purpose of the Data Capture Policy Wizard is to aid in the creation and modification of policies for the Data Capture Manager.

### General Information Page

- Policy Description
- Timeout

#### FTP Information Page

- FTP server type
- FTP server settings

| 🗮 Data Capture Wiza | rd - Add New Policy                                                                                                    |
|---------------------|----------------------------------------------------------------------------------------------------|
|                     | General Information         Welcome to the Data Capture Policy wizard. This wizard is used to help create a policy that will be used to collect data. Please start off by entering the basic policy information and press the 'Next' button to continue to the next section.         Description       Example Data Capture         Timeout (Minutes)       1 |
|                     | ■ Back Next ► Cancel Help                                                                                                    |

| ata Capture Wiza | rd - Add New Policy               |                                               |
|------------------|-----------------------------------|-----------------------------------------------|
|                  | FTP Information                   | w for the policy. When finished, please press |
|                  | File Transfer Implementation Name | FTP •                                         |
|                  | FTP Server Username               | user                                          |
|                  | FTP Server Password (Verify)      | ********                                      |
|                  | Capture Root Directory            | /capture                                      |
|                  | ■ Back N                          | ext ► Cancel Help                             |
| Book             |                                   |                                               |

# Data Capture (3) – Capture Wizard

- MBean Selection
  - Select beans to perform data capture
  - Displays current available beans
- Policy Application Settings
  - Defines capture type
    - Device List
    - Device Type
  - Displays options for each type
- Device List Capture Type
  - Display list of connected devices
  - Add/Remove devices from policy

| 💢 Data Capture Wiza | rd - Add New Policy                      |                                                               |
|---------------------|------------------------------------------|---------------------------------------------------------------|
|                     | _<br>∩MBean Selection—                   |                                                               |
|                     | Please select the MBeans to continue.    | to be used for the data capture, then press 'Next'            |
|                     | Available MBeans                         | Selected MBeans                                               |
|                     | RMALogCapture                            | Add MBean<br>Remove MBean                                     |
|                     |                                          |                                                               |
|                     | <ul> <li>Back</li> </ul>                 | Next ► Cancel Help                                            |
| Ready               |                                          |                                                               |
| 📕 Data Capture Wiza | rd - Add New Policy                      |                                                               |
|                     | Policy Application 6                     |                                                               |
|                     | -Folicy Application a                    | ettings                                                       |
|                     | Ca                                       | Device List<br>Device Type                                    |
|                     | GA-NLPOS3<br>NEGIRARD3<br>netvista2a9710 | Add Device Remove Device                                      |
|                     | GA-NLPOS3<br>NEGIRARD3<br>netvista2a9710 | Cettings  Device List  Device Type  Add Device  Remove Device |
|                     | GA-NLPOS3<br>NEGIRARD3<br>netvista2a9710 | Eettings                                                      |

# Data Capture (4) – Capture Wizard

### Device Type Capture Type

- All device types
- Current agent roles
- Agent role models
- Current device type mappings

| 📕 Data Capture Wiz | ard - Add New I                                  | Policy            |                                                                   |
|--------------------|--------------------------------------------------|-------------------|-------------------------------------------------------------------|
|                    | Policy App<br>Device Type<br>Agent Role<br>Model | Iication Settings | st<br>rpe<br>Current Device Type Mappings<br>All Device Types,*,* |
|                    |                                                  | d Back Finish     | Cancel Help                                                       |
| Ready              |                                                  |                   |                                                                   |

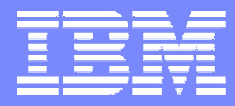

**Retail Store Solutions** 

# **RMA Software Distribution**

### **Neil Girard**

© 2006 IBM Corporation

### Topic

#### Software Distribution

- Overview
- Setup
- Components
- Package Wizard
- Package Subtasks

# RMA Software Distribution Task

#### Functionality

- Wizard for package creation
- Package management
- Provides the ability to deploy package

### IBM Director Friendly

- Mimics Director's Software Distribution
  - Has software distribution task
  - Contains package objects
- Currently not part of Director's Software Distribution task
  - Director does not allow extensions
  - RMA has unique package information
- Uses Director's deployment framework
  - Uses Software Distribution Server task
  - Added RMA Distributor

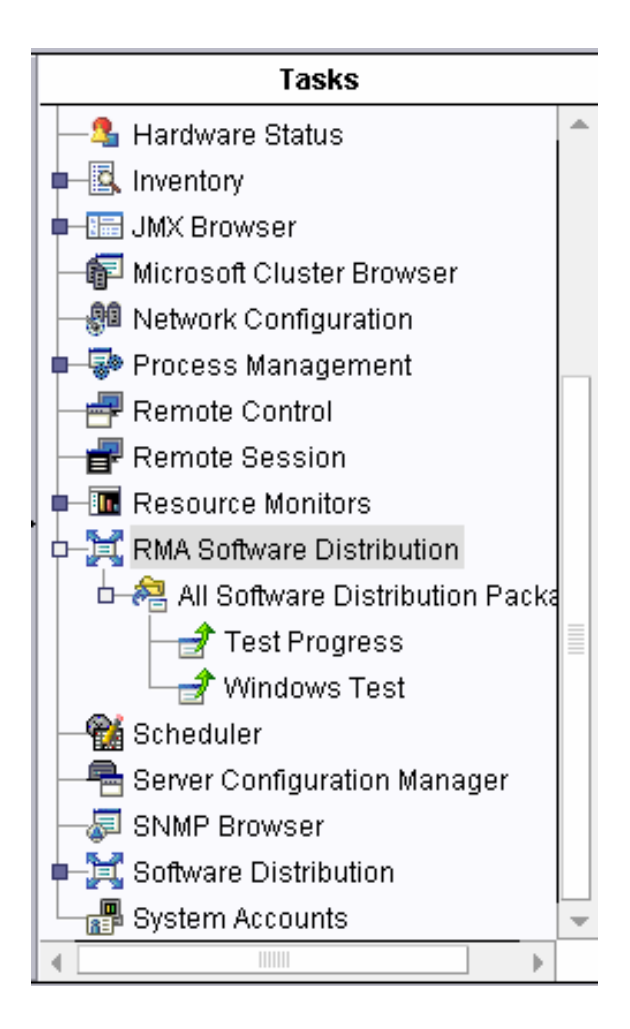

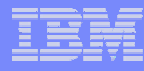

# **RMA Software Package Distributor**

#### Implemented Plug-in Type

- Property Browser
- MBean Location
  - MGMT\RMASWPackageDistributor

### Purpose

- Edit RMA package distributor settings
- Protect password value when setting
- Hide complex methods

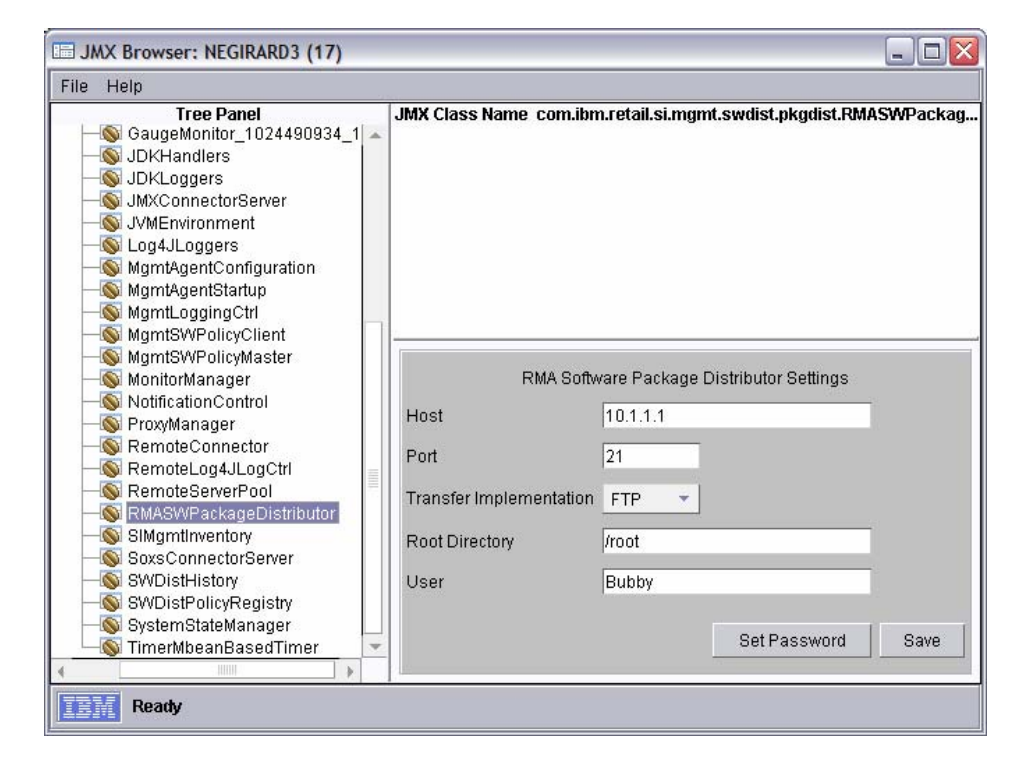

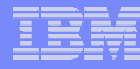

# RMA Software Distribution Task (2)

#### RMA Software Distribution task

- Create Install Packages
- Create Uninstall Packages
- RMA Software Packages
  - Edit Package
  - Delete Package
  - Rename Package
  - Deploy Package

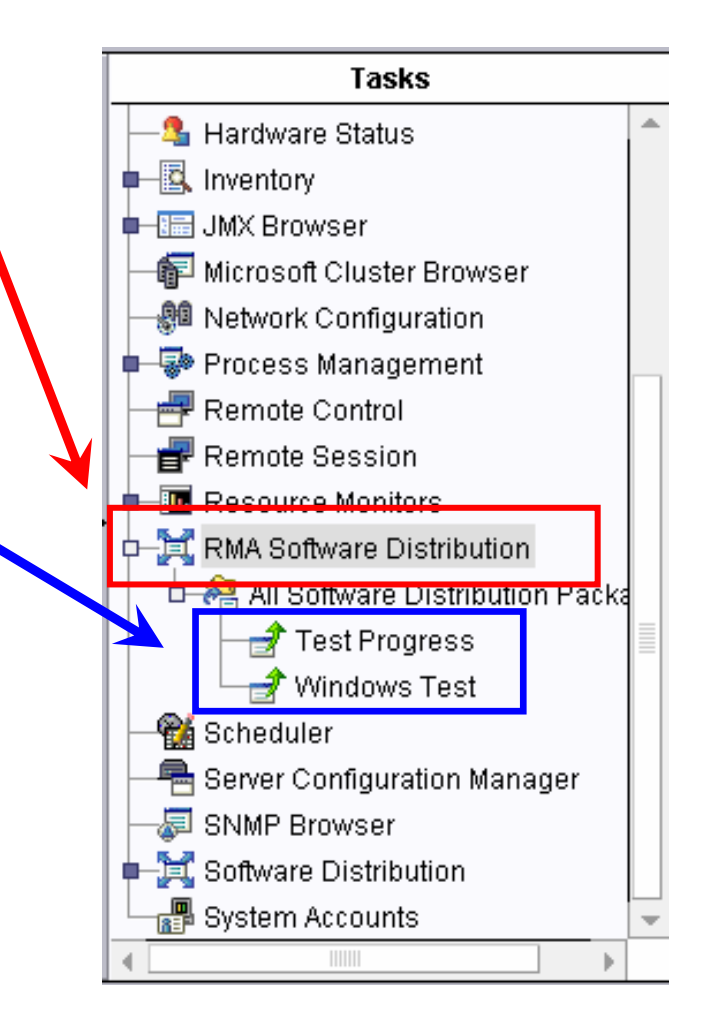

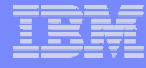

## **RMA Package Wizard**

#### Wizard

- Creates install/uninstall packages
- Edits existing packages
- Handles all the setting up of package information for RMA
- Two different entry pages
  - General information
  - OS specific information

#### General Information

- Package Name
- Package Description
- Target OS
- Target State

| A                       |                                                                              |                                                                                                    |                                                                                                    |                                                                                                    |                                                                                                    |
|-------------------------|------------------------------------------------------------------------------|----------------------------------------------------------------------------------------------------|----------------------------------------------------------------------------------------------------|----------------------------------------------------------------------------------------------------|----------------------------------------------------------------------------------------------------|
| This Wizard Package Nar | Iformatio<br>Ielps you cre<br>ne:<br>Cription:<br>Windows<br>General<br>NOOP | n:<br>eate RMA packag                                                                                                    | 95.<br>590                                                                                                    |                                                                                                    |                                                                                                    |
|                         |                                                                              | ■ Back                                                                                                    | Next ►                                                                                                    | Cancel                                                                                                    | Help                                                                                                    |
|                         | This Wizard h<br>Package Nan<br>Package Des<br>Target OS: E<br>Target State: | This Wizard helps you cre<br>Package Name:<br>Package Description:<br>Target OS: UVindows<br>General<br>Target State: NOOP | This Wizard helps you create RMA package<br>Package Name:<br>Package Description:<br>Target OS: Windows Linux 44<br>General PSA<br>Target State: NOOP | This Wizard helps you create RMA packages. Package Name: Package Description: Target OS: Windows Linux 4690 General PSA Target State: NOOP Back Next | This Wizard helps you create RMA packages.         Package Name:         Package Description:         Target OS:       Windows         General       PSA         Target State:       NOOP |

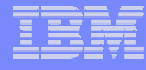

# RMA Package Wizard (2)

#### Target OS Settings

- One page per OS
- Destination Directory
- Files (optional)
- Exec. Commands (optional)
- Post Distribution

| 🔀 Build - Retail Stor | e Install Package                                                           |                                                                                  |             |
|-----------------------|-----------------------------------------------------------------------------|----------------------------------------------------------------------------------|-------------|
|                       | Windows Settings<br>Please setup destination<br>select post distribution ad | directory, select files to distribute, enter executable co<br>tions for Windows. | mmands, and |
|                       | Destination Directory:                                                      |                                                                                  |             |
|                       | Select files to distribute                                                  |                                                                                  | Files       |
|                       | Executable Commands:                                                        |                                                                                  | Commands    |
|                       | Post Distribution Action:                                                   | Do Nothing                                                                       |             |
|                       |                                                                             | ○ Restart Computer                                                               |             |
|                       |                                                                             | ○ Restart Computer with Return File                                              |             |
|                       |                                                                             |                                                                                  |             |
|                       |                                                                             |                                                                                  |             |
|                       |                                                                             |                                                                                  |             |
|                       |                                                                             | ■ Back Next ► Cancel                                                             | Help        |
| Ready                 |                                                                             |                                                                                  |             |

# RMA Package Wizard (3) – Adding Files

### File Source

- Local or Server
- Each Target OS must use same file location
- Selected Files
  - Placed in destination directory
  - Organized exactly as shown in tree
  - Can include subfolders
  - Can save full path information

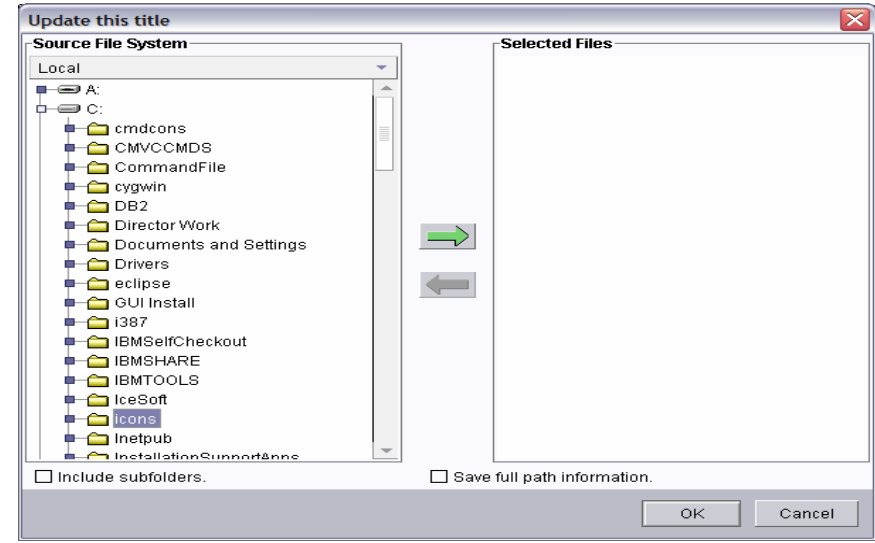

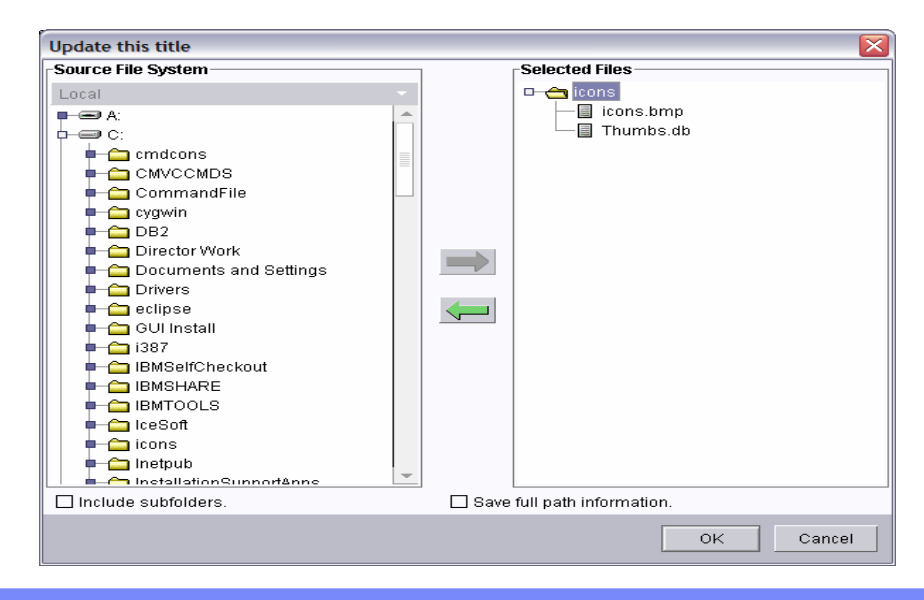

# RMA Package Wizard (4) – Executable Commands

- Commands
  - Path
  - Arguments
  - Return Code
  - Return Code File
- Add/Edit Command
  - Press Add button to add
  - Double-click on command in table to edit
  - Fill in fields in the dialog
  - Press OK to save
- Remove Command
  - Highlight command
  - Press Remove button to delete

|      | Arguments  | Return Code | Return Code File |  |
|------|------------|-------------|------------------|--|
| сору | *.bat/bats | 0           |                  |  |
| del  | *.tmp      | 0           |                  |  |
|      |            |             |                  |  |
|      |            | Add         | Remove           |  |

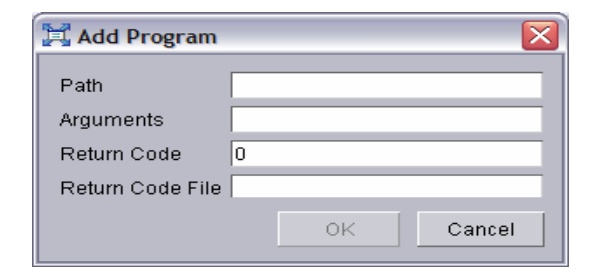

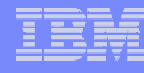

# RMA Package Wizard (5) – Saving the Package

#### Save Package page

- Length of process varies
- Displays progress of saving the package
- Local vs. Server files
  - Package creation time
  - Network usage

| 🛱 Edit - Retail Store Ins | tall Package                                                                                                    |        |
|---------------------------|----------------------------------------------------------------------------------------------------|--------|
| Na<br>pa                  | ave Package<br>ow that all the options for the package have been set, press the 'Finish' button to sta<br>ackage creation process. | rt the |
|                           | Current Task                                                                                                    |        |
|                           | 89%                                                                                                    |        |
|                           | Overall                                                                                                    |        |
|                           | 57%                                                                                                    |        |
|                           | Initializing Writer                                                                                                    |        |
|                           | <ul> <li>Prepping Data</li> <li>Creating Policy VMI</li> </ul>                                                                     |        |
|                           | Creating Policy Aw                                                                                                    |        |
| _                         | <ul> <li>Creating Jar File</li> </ul>                                                                                              |        |
|                           | Transferring FP file                                                                                                    |        |
|                           | Transferring Jar file                                                                                                    |        |
|                           | Complete                                                                                                    |        |
|                           |                                                                                                    |        |
|                           | Back     Finish     Cancel                                                                                                    | Help   |
|                           |                                                                                                    |        |

## RMA Software Package Management

#### Package Subtasks

- Double-click
  - Launch Edit Wizard
- Right-click
  - Edit
  - Rename
  - Delete
  - Create Uninstall
- Drag & Drop
  - Start Deployment process

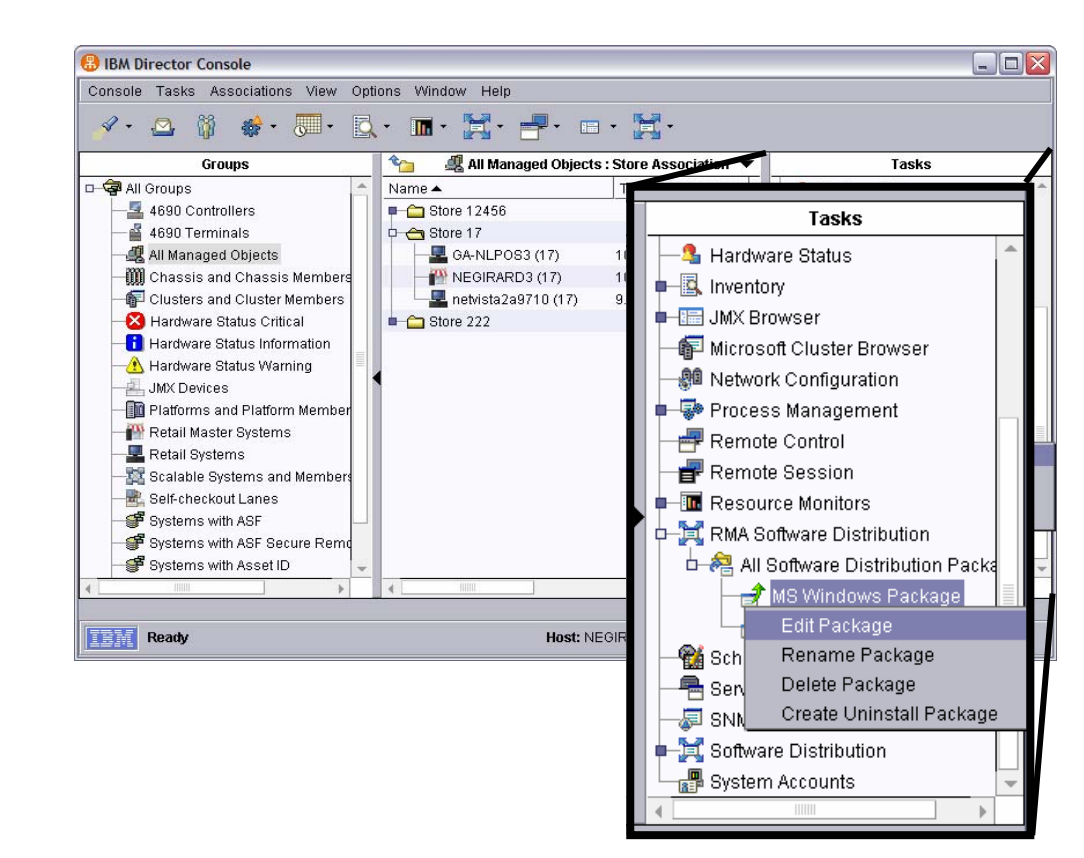

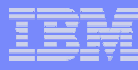

# RMA Software Package Management (2)

### Renaming a Package

- Any package can be renamed
- Changes take effect immediately
- Simple prompt to change name

#### Deleting a Package

- Deletion is permanent
- Removes package from Director
   Server
- Uses Dialog to confirm delete

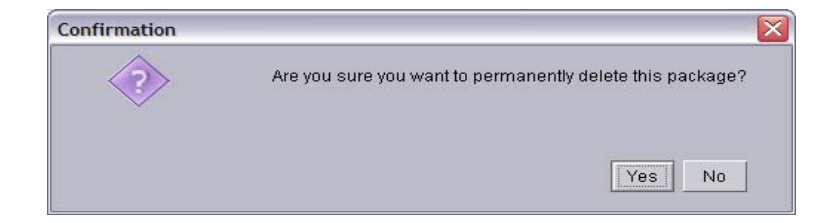

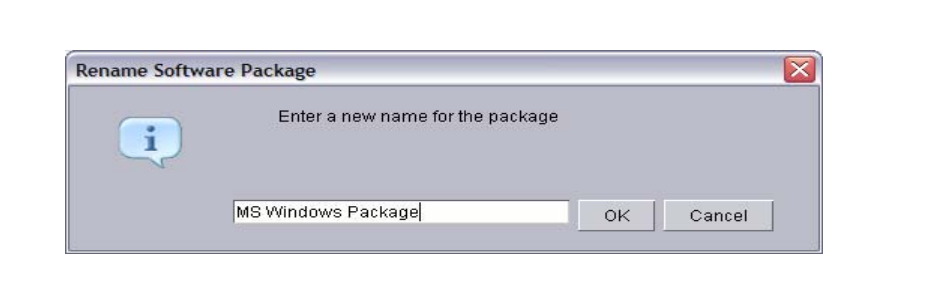

# RMA Software Package Management (3)

- Deploying a Package
  - Verify Package Distributor settings
  - Drag package to targets
    - Targets can be either
       Managed Object or Groups
    - Each selected device must be of the select Target OS types defined in the package
  - Choose execution time
  - View Progress / Review Results

| 🖉 • 💁 🧌 🔹 • 💭 • 🚉 • 📰 • 🙀 • 💼 • 🙀 •                                                                                                    |                                                                                    |                         |                                                                                                    |  |  |  |
|----------------------------------------------------------------------------------------------------|------------------------------------------------------------------------------------|-------------------------|----------------------------------------------------------------------------------------------------|--|--|--|
| Groups                                                                                                    | 🏻 🍋 🛛 🍕 All Managed Objects                                                        | s : Store Association 🔻 | Tasks                                                                                                    |  |  |  |
| All Groups     4680 Controllers     4690 Terminals     4690 Terminals     4690 Terminals     All Managed Objects     Clusters and Chassis Members     Clusters and Cluster Members     Hardware Status Critical     Hardware Status Unformation     Hardware Status Warning     JMX Devices     Platforms and Platform Member     Retail Master Systems     Scalable Systems and Members     Self-checkout Lanes     Systems with ASF     Systems with ASF     Systems with ASF | Name A<br>Store 12456<br>Store 17<br>GA-NLPOS3 (17)<br>NEGIRARD3 (17)<br>Store 222 | TCP/IP Addresses 1      | Hardware Status     Hardware Status     Microsoft Cluster Browser     Microsoft Cluster Browser     Microsoft Cluster Browser     Network Configuration     Process Management     Remote Session     Resource Monitors     Resource Monitors     RMA Software Distribution     Ma Software Distribution     Test Progress     Scheduler     Server Configuration Manager     SNMP Browser     Software Distribution     Software Distribution |  |  |  |
|                                                                                                    |                                                                                    | •                       |                                                                                                    |  |  |  |

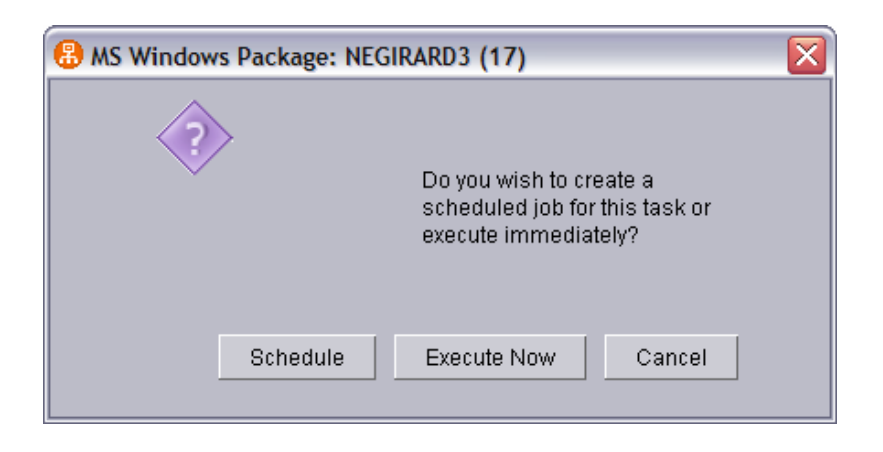